## Supplier Registration

## How To: Update Your Profile

Before you can update your website profile information, you must first have a website login.

- 1. Visit the UNLV Supplier Self Service & Registration Website: https://supplierregistration.purchasing.unlv.edu/
- 2. Click the [Login / Register] link under the picture

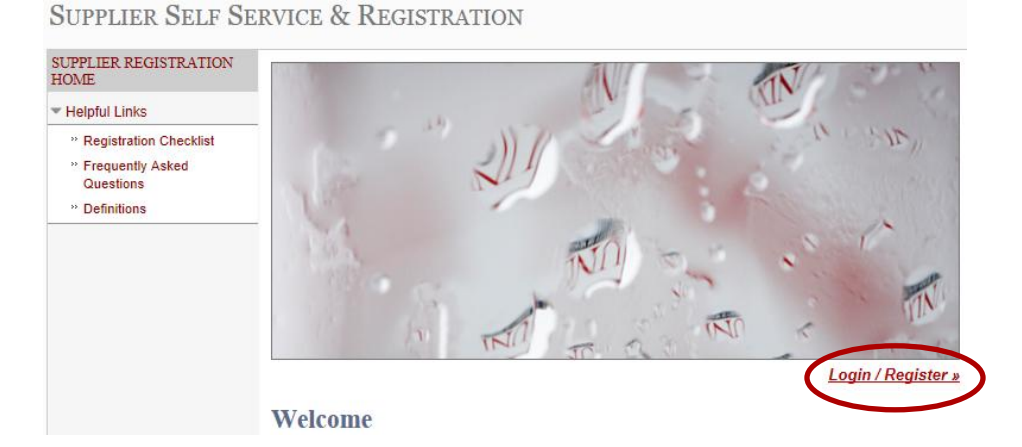

- 3. Log in using your website login credentials
- 4. Click the [Update My Information] link under the "My Website Profile" heading in the left hand menu

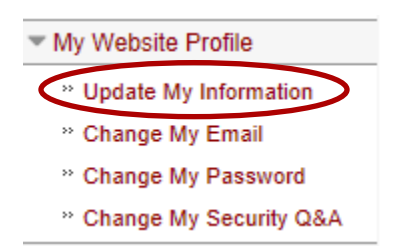

5. Make the changes you want to your website profile information, then click the [Update Profile] button

My Website Profile

First Name Fake Last Name Email Logout »

## **Update My Information**

| <br> | <br> |  |
|------|------|--|
|      |      |  |
|      |      |  |
|      |      |  |
|      |      |  |
|      |      |  |
|      |      |  |

| Phone Number   |   |  |
|----------------|---|--|
| 702-123-4567   |   |  |
| Fax Number     |   |  |
|                | ] |  |
| Receive Emails |   |  |
|                |   |  |

6. A block of text will appear below the [Update Profile] button letting you know that you've changed your profile